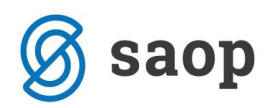

# Zapiranje razredov in prenos v novo obračunsko leto v programu Dvostavno knjigovodstvo

Preden začnemo z obdelavo *Zapiranje razredov* in *Prenos v novo obračunsko leto*, moramo izvesti določene aktivnosti:

- kontrola kontnega plana
- usklajevanje kumulative in usklajevanje zaprtih zneskov
- zapiranje razredov
- izdelava rezervne kopije podatkov
- prenos v novo obračunsko leto

## Nastavitev kontov za zapiranje razredov in prenos v novo obračunsko leto

V kontnem načrtu preverimo pravilnost nastavitev kontov za zapiranje razredov in prenos v novo leto. To najlažje storimo tako, da si stolpca *»Prenos v novo leto«* in *»Konto zapiranja«* postavimo na začetek preglednice.

| 👄 Saop Šifranti | - Javna ustanova - Šola - z evidenco sprememł | )     |                 |                        |                        | —            |            | ×   |
|-----------------|-----------------------------------------------|-------|-----------------|------------------------|------------------------|--------------|------------|-----|
| Kontni plan     |                                               |       |                 |                        | 🎚 🙀                    | 🖻 台          | <b>b</b> b |     |
|                 | Šifra                                         | _ Q   | 100 🕂 🔽 A       | ktivne 🔽 Neaktivne     | 🗌 Vsi zapisi           | 1            | 12 12      | ø   |
| Šifra           | ▼ 2 Šifra                                     |       | •               | Šifra                  | •                      |              |            | ۰   |
| E               | Yei Yei                                       |       |                 | Y.                     | Y-11                   |              |            |     |
| 🔻 Šifra         | Naziv                                         | Vrsta | Stran knjiženja | Stran knjiženja računo | / Prenos v novo leto l | ionto zapira | nja        | 5 🔨 |
| 215002          | OBVEZNOSTI ZA NADOMESTILA BOLOVANJ NAD 3      | F     | 0               | N                      | <b>V</b>               |              |            |     |
| 215003          | OBVEZNOSTI ZA NADOMESTILA INVALIDNIN          | F     | 0               | N                      | <b>V</b>               |              |            |     |
| 216000          | OBVEZNOSTI ZA DAVEK IZ REGRESA                | F     | 0               | N                      | <b>V</b>               |              |            |     |
| 22              | KRATKOROČNE OBVEZNOSTI DO DOBAVITELJEV        | F     | N               | N                      | <b>V</b>               |              |            |     |
| 220             | KRATKOROČNE OBVEZNOSTI DO DOBAVITELJEV V      | F     | N               | N                      | <b>V</b>               |              |            |     |
| 220000          | DOBAVITELJI                                   | D     | 0               | D                      | <b>V</b>               |              |            |     |
| 221000          | OBVEZNOST DO DOBAVITELJEV V TUJINI            | D     | D               | D                      | <b>V</b>               |              |            |     |
| 222222          | OBVEZNOST DO DRUGIH DOBAVITELJEV              | D     | D               | D                      | <b>V</b>               |              |            |     |
| 23              | DRUGE KRATKOROČNE OBVEZNOSTI IZ POSLOVA       | F     | N               | N                      | <b>V</b>               |              |            |     |
| 230             | DRUGE KRATKOROČE OBVEZNOSTI IZ POSLOVAN       | F     | N               | N                      | <b>V</b>               |              |            |     |
| 230000          | OBVEZNOSTI ZA DAVEK NA IZPLAČANE PLAČE        | F     | 0               | N                      | <b>V</b>               |              |            |     |
| 230100          | OBV.ZA PRISPEVKE NA PLAČO 16,10%              | F     | 0               | N                      |                        |              |            |     |
| 230101          | OBV. ZA PRISPEVKE ZA ZDRAV. ZAV. NA PLAČO 6   | F     | 0               | N                      | <b>V</b>               |              |            |     |
| 230102          | OBV. ZA PRISPEVKE ZA ZPIZ NA PLAČO 8,85%      | F     | 0               | N                      |                        |              |            |     |

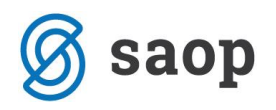

| • | 😕 Saop Šifranti · | - Javna ustanova - Šola - z evidenco spremem | b     |                 |                         |                    | -              |       | ×    |
|---|-------------------|----------------------------------------------|-------|-----------------|-------------------------|--------------------|----------------|-------|------|
| K | Kontni plan       |                                              |       |                 |                         | 🌆 📩                | : 🖻 🖨 🛛        | b) b) |      |
|   |                   | Šifra                                        | _ Q   | 100 🕂 🔽 A       | ktivne 🔽 Neaktivne      | 🗌 Vsi zapisi       |                | 12    | Ø    |
| Š | lifra             | ▼ 46 Šifra                                   |       | •               | Šifra                   | •                  |                |       |      |
| 2 | -=                | EI EI                                        |       |                 | THE A                   | Yeu                |                |       |      |
|   | ▼ Šifra           | Naziv                                        | Vrsta | Stran knjiženja | Stran knjiženja računov | Prenos v novo leto | Konto zapiranj | ja    | 5 🔨  |
| Г | 46                | ZARAČUNANI ODHODKI DOLOČENIH UPORAB. Eľ      | ٧F    | N               | N                       |                    |                |       | ŤI I |
| Г | 460               | STROŠKI MATERIALA                            | F     | N               | N                       |                    |                |       |      |
|   | 4600              | OSNOVNI MATERIAL                             | F     | N               | N                       |                    |                |       |      |
| Г | 460000            | ŽIVILA ZA KUHINJO                            | S     | В               | N                       |                    | 490000         |       |      |
|   | 460001            | MALICA ZA DIJAKE                             | S     | В               | N                       |                    | 490000         |       |      |
|   | 460002            | KMETIJSKI MATERIAL                           | S     | В               | N                       |                    | 490000         |       |      |
|   | 460003            | LIKOVNI MATERIAL                             | S     | В               | N                       |                    | 490000         |       |      |
| Þ | 460004            | MATERIAL ZA PECIVO                           | D     | В               | N                       |                    | 490000         |       |      |
| Г | 460005            | ŠIVILJSKI MATERIAL                           | S     | В               | N                       |                    | 490000         |       |      |
|   | 460006            | MATERIAL ZA ŠPORTNO VZGOJO                   | S     | В               | N                       |                    | 490000         |       |      |
|   | 460007            | LABORATORIJSKI MATERIAL ZA VAJE              | S     | В               | N                       |                    | 490000         |       |      |
|   | 460008            | TEKSTILNI MATERIAL                           | S_    | В               | N                       |                    | 490000         |       |      |

Vsi konti, katerih saldo se prenaša v novo leto, morajo imeti s kljukico označeno polje **Prenos v novo leto** – to so konti razredov 0, 1, 2, 3, 6 in 9.

| 😕 Saop Širanti - sprememba - Javna ustanova - Šola - z evide | enco sprememb               |             |                         | - 1               |        | ×          |   |
|--------------------------------------------------------------|-----------------------------|-------------|-------------------------|-------------------|--------|------------|---|
| Konto                                                        |                             |             |                         | 2 🌆 :             | 2      | <u>i</u> 9 |   |
| Šifra 120001                                                 |                             |             | Vrsta knjige DDV        | knjiga I-RAČ 🛛 👻  | ]      |            |   |
|                                                              | Tui e                       | əzivi       | Stran odpiranja         | Breme 💌           | ]      |            |   |
|                                                              | <u>T</u> uji na             | a21V1       |                         | Colori datum prej | ema    |            |   |
| Vrsta kupci 🗸                                                | 🗖 Dev                       | /izni konto |                         | Evidenčno knjiže  | nje    |            |   |
| Stran knjiženja breme 💌                                      | Šifra tečajne liste breme   |             |                         | 🔲 Evidenčni konto |        |            |   |
| Stran knjiženja rač. breme 💌 🕅 Konto avansa                  | Vrsta tečaja breme          | Ŧ           | Šifra evidenčnega konta | ···               |        |            |   |
| Privzeta analitika:                                          | Šifra tečajne liste dobro   |             | Šifra evid. proti konta |                   |        |            |   |
| Oznaka SM                                                    | Vrsta tečaja dobro          |             | Oznaka opisa evid.knj.  |                   | Ŧ      |            |   |
| Oznaka SN                                                    |                             |             |                         | 🔲 Neposredni upor | abniki |            |   |
|                                                              | ran tecajnih razlik placila |             | Konto konsolidacijo     |                   |        |            | - |
|                                                              |                             |             | Konto Konsolidacije     |                   |        |            |   |
| Iv Prenos v novo leto V                                      | Konto negativnin razlik     |             | Konto Es                |                   |        |            |   |
| Konto zapiranja                                              |                             |             | Konto tujca             | Kniižen           |        |            |   |

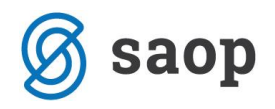

Konti razredov 4 in 7 se konec obračunskega leta saldirajo, stanja se preko razreda 8 prenesejo na konte razreda 9, zato konti R-4 in R-7 te **kljukice ne smejo imeti**. Zaradi avtomatskega zapiranja razredov, ki nam ga omogoča program Dvostavno knjigovodstvo, je treba imeti na teh kontih vpisan *Konto zapiranja*.

| 🖙 Saop Širanti - sprememba - Javna ustanova - Šola - z d | evidenco sprememb             |          |                         | – 🗆 X                   |
|----------------------------------------------------------|-------------------------------|----------|-------------------------|-------------------------|
| Konto                                                    |                               |          |                         | 📝 🌆 🗙 🗟 🦻               |
| Šifra 460000                                             |                               |          | Vrsta knjige DDV        | se ne vnaša 🔻           |
|                                                          |                               |          | Stran odpiranja         | <b>v</b>                |
|                                                          | <u>l</u> uji nazivi           |          |                         | Odpri datum prejema     |
| Vrsta stroškovno 🖵                                       | 🗖 Devizni                     | konto    |                         | 🔲 Evidenčno knjiženje   |
| Stran knjiženja breme 🗨                                  | Šifra tečajne liste breme     |          |                         | Evidenčni konto         |
| Stran knjiženja rač. ทi računov 🔄 🥅 Konto avansa         | Vrsta tečaja breme            | -        | Šifra evidenčnega konta | 402000                  |
| Privzeta analitika:                                      | Šifra tečajne liste dobro     |          | Šifra evid. proti konta | 499000                  |
|                                                          | Vrsta tečaja dobro            | <b>_</b> | Oznaka opisa evid.knj.  | iz rednega konta 💌      |
| 🗌 Oznaka SN 🛛 🛄 🛷                                        | Stran tečajnih razlik plačila |          |                         | 🗖 Neposredni uporabniki |
| 🗖 Oznaka DN                                              | Konto pozitivnih razlik       |          | Konto konsolidacije     |                         |
| 🔲 Prenos v novo leto 🛛 🖉                                 | Konto negativnih razlik       |          | Konto ES                |                         |
| Konto zapiranja 490000                                   |                               |          | Konto tujca             |                         |
| – – Dovčno poprizpopi                                    |                               |          |                         | I∕ Knjizen              |

REDNI KONTI (46, 76) - se zapirajo na konto 490 oz. 790

EVIDENČNI KONTI (R-4 in R-7) - se zapirajo na evidenčni protikonto

| 😕 Saop Širanti - sprememba - Javna ustanova - Šola - z ( | evidenco sprememb             | - 🗆 X                          |
|----------------------------------------------------------|-------------------------------|--------------------------------|
| Konto                                                    |                               | 🖻 🔚 🖈 🖻 🗫                      |
| Šifra 402000                                             |                               | Vrsta knjige DDV se ne vnaša 💌 |
|                                                          | Tuti pazivi                   | Stran odpiranja 📃 👻            |
|                                                          |                               | ✓ Odpri datum prejema          |
| Vrsta stroškovno 🚽                                       | 🗖 Devizni konto               | 🔲 Evidenčno knjiženje          |
| Stran knjiženja breme 💌                                  | Šifra tečajne liste breme 🗾 😶 | 🔽 Evidenčni konto              |
| Stran knjiženja rač. 🗾 ni računov 🔄 🗖 Konto avansa       | Vrsta tečaja breme 📃 🚽        | Šifra evidenčnega konta 🗾 😶    |
| Privzeta analitika:                                      | Šifra tečajne liste dobro     | Šifra evid. proti konta 🗾 😶    |
|                                                          | Vrsta tečaja dobro            | Oznaka opisa evid.knj.         |
| Oznaka SN ····· ··· ··· ··· ··· ··· ··· ··· ··           | Stran tečajnih razlik plačila | 📃 Neposredni uporabniki        |
| Cznaka DN                                                | Konto pozitivnih razlik       | Konto konsolidacije            |
| Prenos v novo leto                                       | Konto negativnih razlik       | Konto ES ····                  |
| Konto zapiranja 499000                                   |                               | Konto tujca                    |
|                                                          |                               | Koiižep                        |

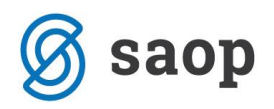

#### EVIDENČNI PROTIKONTI 499 in 799 nimajo konta zapiranja

| 🗢 Saop Širanti - sprememba - Javna ustanova - Šola - z e | evidenco sprememb             |                         | – 🗆 X                   |
|----------------------------------------------------------|-------------------------------|-------------------------|-------------------------|
| Konto                                                    |                               |                         | 📝 🎚 🔶 🗟 ⋟               |
| Šifea 499000                                             |                               | Vrsta knjige DDV        | se ne vnaša 💌           |
|                                                          |                               | Stran odpiranja         | <b>-</b>                |
|                                                          |                               |                         | Odpri datum prejema     |
| Vrsta stroškovno 👻                                       | 🔲 Devizni konto               |                         | 🔲 Evidenčno knjiženje   |
| Stran knjiženja dobro 💌                                  | Šifra tečajne liste breme 🗾 😶 |                         | 🔽 Evidenčni konto       |
| Stran knjiženja rač. 🗾 ni računov 🔄 🗖 Konto avansa       | Vrsta tečaja breme 📃 💌        | Šifra evidenčnega konta |                         |
| Privzeta analitika:                                      | Šifra tečajne liste dobro     | Šifra evid. proti konta |                         |
| Oznaka SM     ···                                        | Vrsta tečaja dobro            | Oznaka opisa evid.knj.  | <b></b>                 |
|                                                          |                               |                         | 🔲 Neposredni uporabniki |
|                                                          | Stran tecajnih razlik placila | Kanta kanalida siin     |                         |
|                                                          | Konto pozitivnih razlik       | Konto konsolidacije     |                         |
| Prenos v novo leto 🔗                                     | Konto negativnih razlik       | Konto ES                | <u> </u>                |
| Konto zapiranja 🛛 😶 🧭                                    |                               | Konto tujca             |                         |
| Davčno nepriznani                                        |                               |                         | 🔽 Knjižen               |

## Usklajevanje kumulative

Obdelava usklajevanje kumulative se nahaja na **Pripomočki** / **Usklajevanje kumulative**:

| 😕 Saop Dvostavno knjigovodstvo - Javna ustanova - Šola - z evidenco spren | emb  | – 🗆 🗙                                                                                                    |
|---------------------------------------------------------------------------|------|----------------------------------------------------------------------------------------------------|
|                                                                           | Prip | o <u>m</u> očki ▼ <u>H</u> itri pregled ▼ <u>N</u> astavitve programa <u>P</u> oročila ▼ <u>Z</u> apri <u>k</u> |
|                                                                           |      | Zapiranje postavk                                                                                               |
|                                                                           |      | <u>A</u> vtomatsko zapiranje                                                                                    |
|                                                                           |      | <u>O</u> dpiranje postavk                                                                                       |
|                                                                           |      | Odpiranje deviznih postavk                                                                                      |
|                                                                           |      | Plačila <u>r</u> ačunov                                                                                         |
|                                                                           |      | Prešifriranje strank v prometu DK                                                                               |
|                                                                           |      | Za <u>m</u> enjava kontov                                                                                       |
|                                                                           |      | Usklajevanje <u>k</u> umulative                                                                                 |
| Skrbnik 001                                                               |      | Usklaje <u>v</u> anje zaprtih zneskov                                                                           |

Odpre se nam okno za vnos obdobja; ker bomo naredili usklajevanje kumulative za vsa obdobja leta, 🖌 <u>P</u>otrdi

obdobij ne vpišemo in potrdimo z ikono

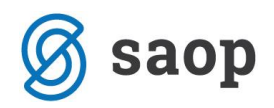

| 👄 Saop Dvost | avno knjigovodstv —   |              | ×      |
|--------------|-----------------------|--------------|--------|
| Usklajevanje | kumulative s prometom | $\mathbf{x}$ | 🖻 ⋟    |
| Leto         | 2017                  |              |        |
| Od obdobja   |                       |              |        |
| Do obdobja   |                       |              |        |
|              | ×                     |              |        |
|              | <u>A</u> pusti        | <u> </u>     | Potrdi |
| Skrbnik      | 001                   |              |        |

## Usklajevanje zaprtih zneskov

Preden poženemo obdelavo Usklajevanje zaprtih zneskov moramo arhivirati podatke ter preveriti, ali je bilo arhiviranje uspešno dokončano.

Usklajevanje zaprtih zneskov se nahaja na *Pripomočki / Usklajevanje zaprtih zneskov*.

| Potrdi | ×                                                                                                    |
|--------|----------------------------------------------------------------------------------------------------|
| ?      | Program briše zaprte zneske v prometu in jih ponovno ažurira iz zapiranja.Obdelavo izvedemo takrat, ko pride do napak pri zapiranju v posrednem knjiženju.<br>Pred izvajanjem te obdelave OBVEZNO PREVERITE ali imate izdelano rezervno kopijo. |
|        | Želite nadaljevati?                                                                                                    |
|        | <u>⊻redu</u> Prekliči                                                                                                    |
|        |                                                                                                    |

Izberemo leto za usklajevanje zaprtih zneskov in potrdimo s 🗹 Potrdi

| 🗢 Saop Dvostavno knjigovodstvo - Javna ustanova | —   |               | >             | <   |
|-------------------------------------------------|-----|---------------|---------------|-----|
| Usklajevanje zaprtih zneskov                    |     | $\rightarrow$ | ×             |     |
| Leto 2017                                       |     |               |               |     |
|                                                 | Xor | ousti         | ✓ <u>P</u> ot | rdi |
| Skrbnik 001                                     |     |               |               | //  |

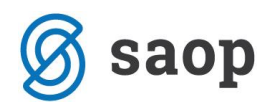

Če imamo v posrednem knjiženju ob zagonu obdelave Usklajevanje kumulative vknjižbe, nas program o tem obvesti in usklajevanja ne bo izvedel. Najprej je potrebno izvesti knjiženje v neposredno in obdelavo še enkrat izvesti.

| Informac | ija ×                                                                                                    |
|----------|----------------------------------------------------------------------------------------------------|
| 1        | V posrednem knjiženju obstajajo zapisi z zapiranjem.<br>Najprej izvedite knjiženje v neposredno in nato obdelavo Usklajevanje zaprtih zneskov. |
|          | <u>V</u> redu                                                                                                    |

### Zapiranje razredov

Zapiranje razredov najdemo v meniju *Letne obdelave / Zapiranje razredov*.

| 😕 Saop Dvostavno knjigovodstvo - Javna ustanova - Šola                     | – 🗆 🗙                                                                                  |                                  |
|----------------------------------------------------------------------------|----------------------------------------------------------------------------------------|----------------------------------|
| <u>D</u> nevne obdelave ▼ Ši <u>f</u> ranti ▼ <u>I</u> zpisi in pregledi ▼ | Letne obdelave   Pripo <u>m</u> očki <u>H</u> itri pregled <u>N</u> astavitve programa | <u>P</u> oročila ▼ <u>Z</u> apri |
|                                                                            | Izračun izravnav                                                                       |                                  |
|                                                                            | Izračun <u>t</u> ečajnih razlik                                                        |                                  |
|                                                                            | Izračun tečajnih razlik na finančne konte                                              |                                  |
|                                                                            | Zapiranje razredov                                                                     |                                  |
|                                                                            | lzpis poslovnih knjig ob zaključku leta                                                |                                  |
|                                                                            | Prenos v novo obračunsko leto                                                          |                                  |

- Leto predlaga se nam leto za katero bomo izvajali zapiranje razredov.
- Obdobja od ... do vpišemo od do katerega obdobja zapiramo razrede (od 001 do 012).
- Konto od ... do vpišemo od katerega do katerega konta bomo zapirali razrede (za vsak razred posebej).
- Zapiramo po analitiki iz spustnega seznama izberemo ali zapiramo Zbirno po kontu ali Posamezno po analitikah.
  - Zbirno po kontu izbiro uporabimo takrat, ko stroške ali prihodke, ki smo jih med letom knjižili analitično, želimo zapreti z zbirno vknjižbo na eno skupno analitiko. Pri tej izbiri je potrebno določiti skupne analitike za zapiranje. Program nam odpre polja za vnos *Stranke, Stroškovnega mesta, Stroškovnega nosilca, Referenta, Delovnega naloga, Analitike 1, 2* in/ali 3 glede na kombinacije nastavitve kontov v kontnem planu.

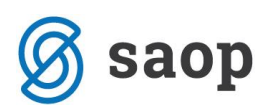

| 👄 Saop Dvostavno knjig | govodstvo - Javna ustanova - Šola - z evid 🗕 🗌 🗙 |
|------------------------|--------------------------------------------------|
| Zapiranje razredov     | 📩 📩 🖈                                            |
| Leto                   | 2017                                             |
| Od obdobja             | 001 ··· do 012 ···                               |
| Konto od               | 4 do 5                                           |
| Zapiramo po analitiki  | Zbirno po kontu 🗨                                |
| Stranka                | 0000001 ···· OSNOVNA ŠOLA SIDRO                  |
| Stroškovno mesto       | 0000001 ··· Šola                                 |
| Stroškovni nosilec     |                                                  |
| Referent               |                                                  |
| Nalog                  |                                                  |
| Analitika 1            | 999 Skupna analitika za zapiranje                |
| Analitika 2            | ····                                             |
| Analitika 3            | ····                                             |
|                        | Zapiranje po<br>Saldo<br>C Promet                |
| Nastavitve knjiženja   |                                                  |

- Posamezno po analitikah izbiro uporabimo takrat, ko želimo, da ima vsaka kombinacija analitik svojo vknjižbo zapiranja. Pri tej izbiri bomo imeli večje število vknjižb zapiranja, saj bo program za vsak posamezen konto izračunal zapiranje za vsako kombinacijo analitik na kontu. Ta način zapiranja se priporoča pri uporabnikih, ki izpisujejo analitične bilance npr. bilanco stroškovnega mesta.
- Zapiranje po saldu uporabite v primeru, ko želite konto zapreti samo z eno protivknjižbo za posamezno analitiko.
- **Zapiranje po prometu** uporabite v primeru, ko ste na konte 4 in 7 knjižili tako v breme kot v dobro in želite da vam program tako tudi zapira (s tem boste imeli vknjižbe zapiranja na tem kontu v breme in v dobro).

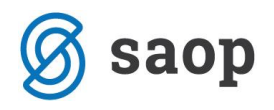

Vpišemo še nastavitve za knjiženje temeljnice zapiranja razredov:

| Obdobje 012 December<br>Temeljnica ZR Zapiranje razredov<br>Dogodek 4 Temeljnice<br>Datum vknjižbe 31.12.2017 V<br>Opis vknjižbe Zapiranje razreda 4<br>X Opusti V Potrdi | Nastavitve kn  | jiženja               |                                   |
|----------------------------------------------------------------------------------------------------|----------------|-----------------------|-----------------------------------|
| Temeljnica ZR Zapiranje razredov<br>Dogodek 4 Temeljnice<br>Datum vknjižbe 31.12.2017 V<br>Opis vknjižbe Zapiranje razreda 4                                              | Obdobje        | 012 ··· December      |                                   |
| Dogodek 4 Temeljnice<br>Datum vknjižbe 31.12.2017 V<br>Opis vknjižbe Zapiranje razreda 4                                                                                  | Temeljnica     | ZR Zapiranje razredov |                                   |
| Datum vknjižbe 31.12.2017  Opis vknjižbe Zapiranje razreda 4  Opusti  Opusti                                                                                              | Dogodek        | 4 Temeljnice          |                                   |
| Opis vknjižbe Zapiranje razreda 4<br>X Opusti √ Potrdi                                                                                                    | Datum vknjižbe | 31.12.2017 -          |                                   |
| × Opusti √ Potrdi                                                                                                    | Opis vknjižbe  | Zapiranje razreda 4   |                                   |
|                                                                                                    |                |                       | X <u>O</u> pusti <u>√ P</u> otrdi |

- Obdobje v katero bomo poknjižili. Saldiramo na zadnje obdobje poslovnega leta (obdobje 12),
- Vpišemo *Temeljnico* za zapiranje. Svetujemo, da je to ločena temeljnica s poljubno oznako.
- Izberemo **Dogodek** za knjiženje splošnih temeljnic.
- Vpišemo *Datum vknjižbe*. V kolikor je koledarsko leto enako poslovnemu letu je to **31.12.yyyy**.
- V **Opis vknjižbe** pa vpišemo poljubno besedilo ter potrdimo.

Program bo v posredno knjiženje pripravil temeljnico zapiranja. V kolikor imate v nastavitvah programa Dvostavno knjigovodstvo izbrano Direktno knjiženje se bo temeljnica poknjižila direktno v neposredno knjiženje.

Svetujemo, da se zapiranje izvede v dveh korakih. Najprej naredimo zapiranje razreda 4 in potem ponovimo zapiranje še razreda 7.

Ko potrdimo nam program javi, da je zapiranje končano, v posrednem knjiženju pa nas čakajo vknjižbe zapiranja razredov.

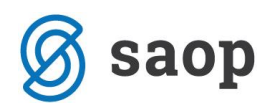

| 🍩 Saop Di      | /ostav | no knjigov   | odstvo - Javna ustan | ova - Šola - z e | videnco spre | memb    |            |          |                   | - 0             | ×    |
|----------------|--------|--------------|----------------------|------------------|--------------|---------|------------|----------|-------------------|-----------------|------|
| Posredno       | knjiž  | enje         |                      |                  |              |         |            |          | 🔚 🙀 🖻             | 週 台 🐚 🕅         |      |
|                |        | Operater     | SKRBNIK              | •• Skrbnik       |              |         |            |          |                   |                 |      |
|                |        | Zap.štev.    |                      |                  |              |         |            | •        | l.                | 11 🖉            | Ø    |
| Dat.dok.       |        | •            |                      | Dat.dok.         | •            |         |            | Dat.dok. | •                 | <br>            |      |
| Yei            |        |              | Yes                  | ,<br>Yei         |              |         | Yes        | ,        | Y <sub>es</sub>   |                 |      |
| Temelinica     | lobd   | Dogođek      |                      |                  | Dat dok      | Stranka | Konto      | SM       | Zpasek v brame    | Znesek v dobro  | N: A |
| 1 TEIIIEIJIICA | 012    |              | Zapiranie razreda 4  |                  | 31 12 2017   | Sudika  | 402000     | 0000001  | Zhesek v Dreine   | 21165EK V 00010 |      |
| 70             | 012    | 4            | Zapiranje razreda 4  |                  | 31 12 2017   |         | 400000     | 0000001  | 1 000 00          | 1.000,00        |      |
| 78             | 012    | 4            | Zapiranje razreda 4  |                  | 31.12.2017   |         | 402001     | 0000001  | 1.000,00          | 1 347 00        | -    |
| 78             | 012    | 4            | Zapiranje razreda 4  |                  | 31, 12, 2017 |         | 499000     | 0000001  | 1.347.00          | 0.00            | -    |
| ZR             | 012    | 4            | Zapiranje razreda 4  |                  | 31, 12, 2017 |         | 402002     | 0000001  | 0.00              | 1,245.00        | -    |
| ZR             | 012    | 4            | Zapiranje razreda 4  |                  | 31, 12, 2017 |         | 499000     | 0000001  | 1.245.00          | 0.00            |      |
| ZR             | 012    | 4            | Zapiranje razreda 4  |                  | 31.12.2017   |         | 460000     | 0000001  | 0.00              | 6.347.52        |      |
| ZR             | 012    | 4            | Zapiranie razreda 4  |                  | 31.12.2017   |         | 490000     |          | 6.347.52          | 0.00            |      |
| ZR             | 012    | 4            | Zapiranje razreda 4  |                  | 31.12.2017   |         | 460001     | 0000001  | 0,00              | 1.500,00        |      |
| ZR             | 012    | 4            | Zapiranje razreda 4  |                  | 31.12.2017   |         | 490000     |          | 1.500,00          | 0,00            |      |
| ZR             | 012    | 4            | Zapiranje razreda 4  |                  | 31.12.2017   |         | 460003     | 0000001  | 0,00              | 10.000,00       |      |
| ZR             | 012    | 4            | Zapiranje razreda 4  |                  | 31.12.2017   |         | 490000     |          | 10.000,00         | 0,00            |      |
| ZR             | 012    | 4            | Zapiranje razreda 4  |                  | 31.12.2017   |         | 460102     | 0000001  | 0,00              | 30.763,93       |      |
| ZR             | 012    | 4            | Zapiranje razreda 4  |                  | 31.12.2017   |         | 490000     |          | 30.763,93         | 0,00            |      |
|                |        |              |                      |                  |              |         |            |          | 52.203,45         | 52.203,45       | ~    |
| <              |        |              |                      |                  |              |         |            |          |                   |                 | >    |
|                | Evid   | enčni saldo: | 0,00                 |                  |              | S       | aldo: 0,00 |          |                   |                 |      |
|                |        | - <b>N</b>   |                      |                  |              | -       |            |          | a redenžena 🖽 vra | ≍ 101h-7.       |      |
| 14/14          |        | <u>N</u>     | ensi <u>esse</u> azm | ejitve           |              |         |            |          |                   | 21 1 23         | apri |
| Skrbnik        |        | 001          |                      |                  |              |         |            |          |                   |                 | 11   |

Preden poknjižimo naprej v glavno knjigo preverimo kontrolno bruto bilanco s klikom na ikono zgornjem desnem delu zaslona. Kontrolna bruto bilanca upošteva tudi vknjižbe, ki se nahajajo v posrednem knjiženju.

| 😕 Saop Dvostavno knjigovodstvo - Javna ustanova - Šola - z evidenco sprememb 🛛 📃 🗙 |           |                     |            |            |        |         |                |                      |
|------------------------------------------------------------------------------------|-----------|---------------------|------------|------------|--------|---------|----------------|----------------------|
| Posredno knji                                                                      | ženje     |                     |            |            |        |         | 📃 🗎 🎓 🖪 🛙      | 🛯 台 🐚 🕫 🏚            |
| Operater SKRBNIK Skrbnik                                                           |           |                     |            |            |        |         | Kontrolni dr   | nevnik               |
|                                                                                    | Zap.štev. |                     |            |            |        |         | Kontrolna b    | ruto bilanca 📐 🖞     |
| Dat.dok.                                                                           | •         | Dat.dok.            | •          | ▼ Dat.dok. |        |         | Združeni pro   | omet                 |
| ¥.                                                                                 |           | Y-II Y-I            | 2          |            | Y      | ,       | Pregled kart   | ic >                 |
| Temeljnica Obd                                                                     | . Dogodek | Opis                | Dat.dok.   | Stranka    | Konto  | SM      | Znesek v breme | Znesek v dobro 🛛 🛛 🖈 |
| ▶ ZR 012                                                                           | 4         | Zapiranje razreda 4 | 31.12.2017 |            | 402000 | 0000001 | 0,00           | 1.000,00             |
| ZR 012                                                                             | 4         | Zapiranje razreda 4 | 31.12.2017 |            | 499000 | 0000001 | 1.000,00       | 0,00                 |
| ZR 012                                                                             | 4         | Zapiranje razreda 4 | 31.12.2017 |            | 402001 | 0000001 | 0,00           | 1.347,00             |
| ZB-012                                                                             | - 4       | Zapirapie-sazreda.4 | 31.12.2017 |            | 499000 | 0000004 | 1 347.00       | 0.00                 |

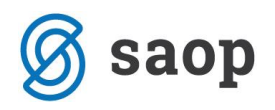

Z izpisom kontrolne bruto bilance preverimo ali so vsi konti razreda 4 in 7 saldirani.

| Ja่งักa ustanc<br>Kontroln | ova - Šola - z ev<br>a bilanca z<br>D | videnco spremen<br>za leto:2017<br>o obdobja: | <sup>nb</sup><br>′ Od obdobja<br>012 Decemb | a: 001 Januar<br>ber | Datu             | m: 28.03.201<br>Stran: |
|----------------------------|---------------------------------------|-----------------------------------------------|---------------------------------------------|----------------------|------------------|------------------------|
| Konto                      | Naziv                                 |                                               |                                             |                      |                  |                        |
| Otvoritev                  | Breme / Dobro                         | Promet Breme                                  | Promet Dobro                                | Kumulativa Breme     | Kumulativa Dobro | Saldo Breme / Dob      |
| 460000                     | ŽIVILA ZA                             | A KUHINJO                                     |                                             |                      |                  |                        |
|                            |                                       | 6.347,52                                      | 6.347,52                                    | 6.347,52             | 6.347,52         |                        |
| 460001                     | MALICA Z                              | A DIJAKE                                      |                                             |                      |                  |                        |
|                            |                                       | 1.500,00                                      | 1.500,00                                    | 1.500,00             | 1.500,00         |                        |
| 460002                     | KMETUSK                               | IMATERIAL                                     |                                             |                      |                  |                        |
|                            |                                       | 0,00                                          | 0,00                                        | 0,00                 | 0,00             |                        |
| 460003                     | LIKOVNI                               | IATERIAL                                      |                                             |                      |                  |                        |
|                            |                                       | 10.000,00                                     | 10.000,00                                   | 10.000,00            | 10.000,00        |                        |
| 460102                     | SERVIRNI                              | MATERIAL ZA KUHIN                             | JO OL                                       |                      |                  |                        |
|                            |                                       | 30.763,93                                     | 30.763,93                                   | 30.763,93            | 30.763,93        |                        |
| 46                         | ZARAČU                                | NANI ODHODKI DOLO                             | ČENIH UPORAB. ENO                           | TN.KONTN.N           |                  |                        |
|                            |                                       | 48.611,45                                     | 48.611,45                                   | 48.611,45            | 48.611,45        |                        |
| 4                          |                                       |                                               |                                             |                      |                  |                        |
|                            |                                       | 48.611,45                                     | 48.611,45                                   | 48.611,45            | 48.611,45        |                        |
|                            |                                       |                                               |                                             |                      |                  |                        |

Postopek zapiranja razredov je ponovljiv postopek. Če npr. s pregledom kontrolne bruto bilance ugotovimo, da nek konto ni zaprt, lahko v posrednem knjiženju vse knjižbe zbrišemo, kontu nastavimo manjkajoči konto zapiranja in celoten postopek ponovimo.

Če je vse v redu lahko vknjižbe prenesemo v glavno knjigo z ikono 🗔 🕼

Tako zapremo vse stroške oz. odhodke in prihodke. V posredno knjiženje ročno doknjižimo še končne vknjižbe in sledi prenos v novo leto.

Preden pa naredimo prenos v novo leto moramo obvezno narediti **usklajevanje kumulative in zaprtih zneskov**, kar je opisano na predhodnih straneh teh navodil.

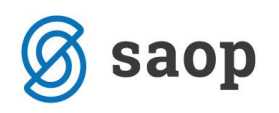

#### Prenos v novo obračunsko leto

Preverimo, ali smo za vse operaterje poknjižili vse, kar nas je čakalo v posrednem knjiženju. Knjižene morajo biti tudi tekoče vknjižbe iz obdobja 13, 14 ... skratka: <u>posredna knjiženja pri vseh operaterjih</u> <u>morajo biti prazna</u>. Če imate računalnike v mreži, preverite, da imajo tudi drugi sodelavci prazna posredna knjiženja. To storite tako, da v **Dnevne obdelave / Posredno knjiženje** zamenjate operaterja in preverite obstoj vknjižb na drugih operaterjih.

| 🐡 Saop Dvostavn | o knjigovodstvo - Javna ustanova - Šola - z evidenco sprememb |     |       | - 🗆     | ×     |
|-----------------|---------------------------------------------------------------|-----|-------|---------|-------|
| Posredno knjiže | nje                                                           | 🔚 🙀 | 🗋 🗭 ( | 台   🗞 🖟 | ট   🎭 |
|                 | Dperater SKRBNIK Skrbnik                                      |     |       |         |       |
|                 | 'ap.štev.                                                     |     |       | 1       | 21 🛛  |
| Dat.dok.        | ▼ Dat.dok. ▼ Dat.dok.                                         | -   | ~~~~  | •       | E     |

Preverimo ali so ponjiženi vsi bančni izpiski. V kolikor obstajajo izpiski, ki niso knjiženi, program javi opozorilo in prehoda ne izvede. Uvožene izpiske je potrebno pred prehodom v novo leto do konca obdelati in poknjižiti.

| 🗢 Saop SAOP Dvosta | avno knjigovodstvo [DE | MO] - Podjetje - Trgovina na debelo | o in drobno   | – 🗆 X                                   |
|--------------------|------------------------|-------------------------------------|---------------|-----------------------------------------|
| Pregled            |                        |                                     |               | 🌆 🚖 🗟 🗞 🤝                               |
| Leto 🛛             | 2017                   |                                     |               |                                         |
| Datum izpiska      |                        |                                     |               | 🕂 🗖 Vsi zapisi 🕅 🕅                      |
| Datum izpiska 🗨    |                        | Datum izpiska 💌                     | Datum izpiska | ▼                                       |
| ¥:                 | Y.                     | Y==                                 | ¥=            | ¥.                                      |
| ▼ Datum izpiska    | Šifra banke            | Naziv banke                         | Naziv računa  | Številka izpiska Znesek obremenitev Z 🔺 |
| 01.08.2017         | 0000008                | Abanka Vipa d.d.                    | BBB           | 1 7.020,57                              |
| 25.07.2017         | 0000008                | Abanka Vipa d.d.                    | TRR           | 141 137.251,65                          |

#### Izdelava rezervne kopije podatkov

Preden začnemo z obdelavo Prenos v novo obračunsko leto, **obvezno naredimo Rezervno kopijo podatkov** ter preverimo, ali je bila kopija uspešno narejen. V primeru, da se bo pri obdelavi Prenos v novo obračunsko leto pojavila kakšna težava, je **stanje pred obdelavo mogoče obnoviti le iz rezervne kopije podatkov!!!** 

Izdelava rezervne kopije podatkov se nahaja v glavnem meniju pod **Administracija** / **Pripomočki** / **Izdelava rezervne kopije podatkov**.

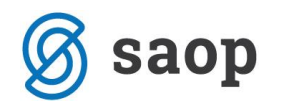

| Saop Menu                                                                            |                       | —    |       | ×     |
|--------------------------------------------------------------------------------------|-----------------------|------|-------|-------|
| Izdelava rezervne kopije podatkov                                                    |                       |      |       |       |
| Opis 🛆                                                                               | Ime podatkovne baze   |      |       |       |
| 🖃 🔲 001 Javna ustanova - Šola - z evidenco sprememb                                  |                       |      |       |       |
| BP Blagajniško poslovanje                                                            | saopdemo_db01_bp      |      |       |       |
| DDVC Davek na dodano vrednost - C                                                    | saopdemo_db01_ddvc    |      |       |       |
| DDVN Davek na dodano vrednost                                                        | saopdemo_db01_ddvn    | I    |       |       |
| DK Dvostavno knjigovodstvo                                                           | saopdemo_db01_dk      |      |       |       |
| DOH Dohodnina                                                                        | saopdemo_db01_doh     |      |       |       |
| DOP Drugi osebni prejemki                                                            | saopdemo_db01_dop     |      |       |       |
| FAK Fakturiranje                                                                     | saopdemo_db01_fak     |      |       |       |
| ···· KE Kadrovska evidenca                                                           | saopdemo_db01_ke      |      |       |       |
| ···· 🔲 KRJ Kuhinja, recepture in jedilniki                                           | saopdemo_db01_krj     |      |       |       |
| MSP Materialno skladiščno poslovanje                                                 | saopdemo_db01_msp     |      |       |       |
| MDK Naročila dobaviteljem in kupcev                                                  | saopdemo_db01_ndk     |      |       |       |
| OBR Obresti                                                                          | saopdemo_db01_obr     |      |       |       |
| ···· OPN Obračun potnih nalogov                                                      | saopdemo_db01_opn     |      |       |       |
| ···· OPZ Obračun plač zaposlenim                                                     | saopdemo_db01_opz     |      |       |       |
| Rezervna kopija v datoteko c:\Program Files\Microsoft SQL Server\MSSQL10_50.DEMO\MSS | SQL\Ba Odpri mapo     | )    |       |       |
| Pozor! Pot do datoteke je področje na pogonih, kot so vidni strežniku "W             | /S-L241".             |      |       |       |
|                                                                                      |                       |      |       |       |
| Rezervna kopija Obnovi Pregled Check - reindex                                       |                       |      |       |       |
|                                                                                      | Izdelava rezervne kop | oije | Zapri |       |
|                                                                                      |                       |      |       |       |
|                                                                                      |                       |      |       | - //, |

Ko smo izvedli vse potrebne aktivnosti nadaljujemo s prenosom v novo obračunsko leto. Obdelava se nahaja v meniju *Letne obdelave / Prenos v novo obračunsko leto.* 

| 🗭 Saop Dvostavno kr | jigovodstvo [       | DEMO] - Podjetje - Trg                 | ovina | na debelo in o        | Irobno                           |                 |                     | —        |                 | × |
|---------------------|---------------------|----------------------------------------|-------|-----------------------|----------------------------------|-----------------|---------------------|----------|-----------------|---|
|                     | ăre și              |                                        |       |                       |                                  |                 |                     |          | <b>_</b> .      |   |
| Dnevne obdelave 🔻   | Si <u>f</u> ranti 🔻 | Izpisi in pregledi 🔻                   | Letn  | e obdelave 🔻          | Pripo <u>m</u> očki <del>*</del> | Hitri pregled • | Nastavitve programa | Porocila | ▼ <u>Z</u> apri |   |
|                     |                     |                                        |       | <u>l</u> zračun izrav | nav                              |                 |                     |          |                 |   |
|                     |                     |                                        |       | lzračun <u>t</u> ečaj | nih razlik                       |                 |                     |          |                 |   |
|                     |                     |                                        |       | lzračun tečaj         | nih razlik na finan              | ične konte      |                     |          |                 |   |
|                     |                     |                                        |       | <u>Z</u> apiranje raz | redov                            |                 |                     |          |                 |   |
|                     |                     |                                        |       | Izpis poslovn         | iih knjig ob zaklju              | čku leta        |                     |          |                 |   |
|                     |                     |                                        |       | <u>P</u> renos v nov  | vo obračunsko leto               | • •             |                     |          |                 |   |
|                     | ~~~~~               | ~~~~~~~~~~~~~~~~~~~~~~~~~~~~~~~~~~~~~~ | _     |                       |                                  | W-              | سسم                 | ~~~      | ~~~             |   |

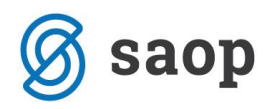

Program nas najprej opozori, da moramo arhivirati podatke.

| Potrdi | X                                                                                                    |
|--------|----------------------------------------------------------------------------------------------------|
| ?      | POZOR!!!<br>S to obdelavo se izvrši "Prenos v novo obračunsko leto"<br>Pred izvajanjem te obdelave OBVEZNO PREVERITE ali imate izdelano rezervno kopijo za trenutnega uporabnika in šifrantov.<br>V primeru prekinitve se lahko obdelavo ponovi SAMO s predhodnim prepisom iz rezervne kopije. |
|        | Želite nadaljevati?                                                                                                    |
|        | <u>D</u> a <u>N</u> e                                                                                                    |

Ko imamo podatke arhivirane, potrdimo in nadaljujemo s prehodom v novo leto:

| 🗢 Saop Dvostavno knjigovodstvo [DEMO] - Podjetje - Trgovina n          | —   |        | > | ĸ   |
|------------------------------------------------------------------------|-----|--------|---|-----|
| Prenos v novo obračunsko leto                                          |     |        |   |     |
| Letnica novega poslovnega leta 2018<br>Obdobje saldiranja 012 December |     |        |   |     |
| Nastavitve knjiženja začetnega stanja                                  |     |        |   | _   |
| Temeljnica OTV Otvoritev                                               |     |        |   |     |
| Dogodek 5 prenos v novo leto                                           |     |        |   |     |
| Datum začetnega stanja 01.01.2018 💌                                    |     |        |   |     |
| Opis začetnega stanja Začetno stanje za leto: 2018                     |     |        |   |     |
|                                                                        |     |        |   |     |
|                                                                        | Xop | usti [ |   | rdi |
| Skrbnik 006                                                            |     |        |   | _// |

Program nam predlaga *Letnico poslovnega leta* in *Obdobje saldiranja* 12. Zaključek poslovnega leta delamo vključno z decembrom, zato pustimo obdobje saldiranja 12. Obdobje saldiranja 12 tudi pomeni, da bo od obdobja 13 (Januar naslednjega leta) program odštel 12 obdobij in bo tako po prenosu v novo leto obdobje 13 postalo obdobje 1. Vpišemo še *Temeljnico* (npr. OTV) in *Dogodek* (npr. OTVORITEV oz. PRENOS V NOVO LETO) na katero se bo poknjižila otvoritev. Ta dogodek mora imeti nastavljeno Vrsta vknjižbe: *O – račun in plačilo*.

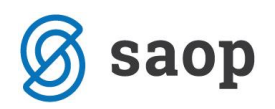

| 😕 Saop Šifranti | - spreme | emba [DEMO] - Podjetje - Trgovina na d | _  |    |              |   | ×  |
|-----------------|----------|----------------------------------------|----|----|--------------|---|----|
| Dogodek         |          |                                        | -J | I. | $\mathbf{x}$ |   |    |
|                 | Šifra    | 5                                      |    |    |              |   |    |
|                 | Naziv    | Prenos v novo leto                     |    |    |              |   |    |
| Vrsta           | vknjižbe | O - račun in plačilo 🗾 🗸               |    |    |              |   |    |
|                 |          | N = pi plana ender a ender a ender     |    | _  | ~            | ~ | ~~ |

Predlaga se nam še **Datum začetnega stanja** in **Opis začetnega stanja**, ki ga lahko poljubno spremenimo. Ko smo vnesli vse zahtevane podatke, potrdimo s <u>Veotrdi</u>. V nadaljevanju nas program še opozori, da bo izvedel usklajevanje kumulative in da se bo izvedel prenos v novo leto.

Med izvajanjem prenosa v novo leto obdelave ne smemo prekiniti. Program nam javi, ko je prenos v novo obračunsko leto dokončan.

#### POMEMBNO!!!!

#### Potrebne aktivnosti takoj po prenosu v novo obračunsko leto

Po prenosu v novo leto moramo **TAKOJ** preveriti pravilnost prenosa podatkov v novo leto:

- 1. Preverimo bruto bilanco s prometom, promet strank in odprte postavke, če so enaki podatki kot pred prenosom v novo leto. Primerjamo saldo odprtih postavk in saldo v glavni knjigi ter bruto bilanco.
- 2. V nastavitvah pogledamo, da se je obračunsko leto spremenilo na novo obračunsko leto.
- 3. V šifrantih obdobij vpišemo datumske meje v tistih obdobjih, kjer niso vpisane.

\*\*\* Navodila pripravljena z različico iCentra 2018.04.002, z naslednjimi dopolnitvami programa se navodila lahko spremenijo v skladu z objavljenimi novostmi na spletni strani: http://help.icenter.si/sl/zgodovinarazlicic in http://podpora.saop.si/ .

Šempeter pri Gorici, 28.03.2018 SAOP d.o.o.